WRDC-TR-90-8007 Volume VIII Part 32

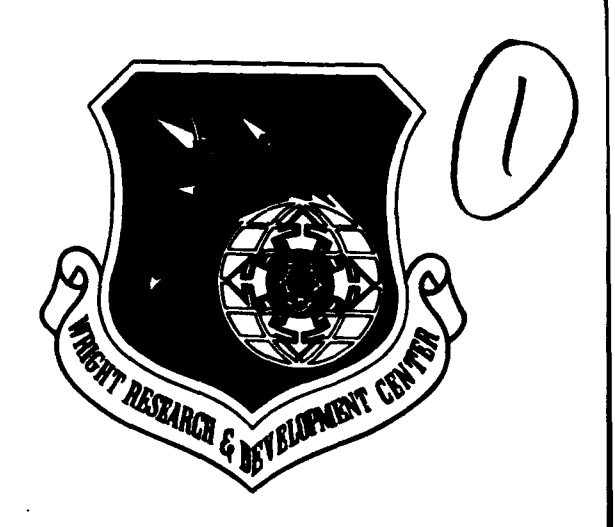

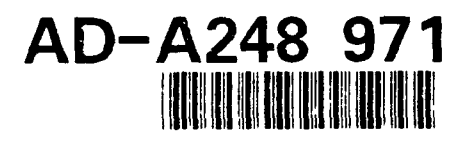

INTEGRATED INFORMATION SUPPORT SYSTEM (IISS) Volume VIII - User Interface Subsystem Part 32 - Text Editor Unit Test Plan

S. Barker

Control Data Corporation Integration Technology Services 2970 Presidential Drive Fairborn, OH 45324-6209

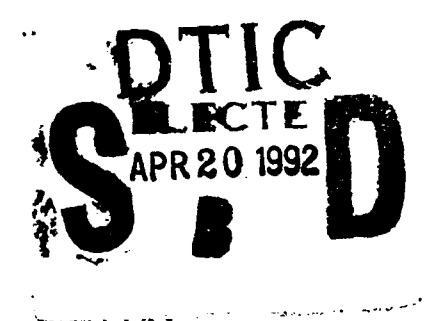

September 1990

Final Report for Period 1 April 1987 - 31 December 1990

Approved for Public Release; Distribution is Unlimited

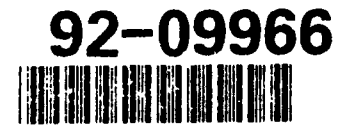

MANUFACTURING TECHNOLOGY DIRECTORATE WRIGHT RESEARCH AND DEVELOPMENT CENTER AIR FORCE SYSTEMS COMMAND WRIGHT-PATTERSON AIR FORCE BASE, OHIO 45433-6533

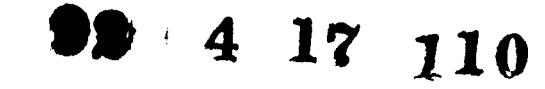

# NOTICE

When Government drawings, specifications, or other data are used for any purpose other than in connection with a definitely related Government procurement operation, the United States Government thereby incurs no responsibility nor any obligation whatsoever, regardless whether or not the government may have formulated, furnished, or in any way supplied the said drawings, specifications, or other data. It should not, therefore, be construed or implied by any person, persons, or organization that the Government is licensing or conveying any rights or permission to manufacture, use, or market any patented invention that may in any way be related thereto.

This technical report has been reviewed and is approved for publication.

This report is releasable to the National Technical Information Service (NTIS). At NTIS, it will be available to the general public, including foreign nations

MD L. JUDSØN. Project Manager WRDC/MTI Wright-Patterson AFB, OH 45433-6533

FOR THE COMMANDER:

BRUCE A. RASMUSSEN, Chief WRDC/MTI Wright-Patterson AFB, OH 45433-6533

If your address has changed, if you wish to be removed form our mailing list, or if the addressee is no longer employed by your organization please notify WRDC/MTI, Wright-Patterson Air Force Base, OH 45433-6533 to help us maintain a current mailing list.

Copies of this report should not be returned unless return is required by security considerations, contractual obligations, or notice on a specific document.

Unclassified

| REP                                                                                                    | ORT DOCUMEN                                                                        | TATION PAG                                                                                              | E                                |               |                            |  |  |  |
|----------------------------------------------------------------------------------------------------|------------------------------------------------------------------------------------|----------------------------------------------------------------------------------------------------|----------------------------------|---------------|----------------------------|--|--|--|
| 1a. REPORT SECURITY CLASSIFICATION<br>Unclassified                                                                                                    |                                                                                    | 1b. RESTRICTIVE MARKINGS<br>None                                                                        |                                  |               |                            |  |  |  |
| 2a. SECURITY CLASSIFICATION AUTHORITY                                                                                                    |                                                                                    | 3. DISTRIBUTION/AVAILABILITY OF REPORT                                                                  |                                  |               |                            |  |  |  |
| 26. DECLASSIFICATION/DOWNGRADING SCI                                                                                                    | HEDULE                                                                             | Distribution                                                                                            | r Public Releas<br>is Unlimited. | e;            |                            |  |  |  |
| 4. PERFORMING ORGANIZATION REPORT N                                                                                                    |                                                                                    | 5. MONITORIN                                                                                            | G ORGANIZAT                      | ION REPO      | RT NUMBER(S)               |  |  |  |
| UTP620344600                                                                                                    |                                                                                    | WRDC-TR-9                                                                                               | 0-8007 Vol. \                    | VIII, Part 32 |                            |  |  |  |
| 6a. NAME OF PERFORMING ORGANIZATION<br>Control Data Corporation;<br>Integration Technology Services                                                                                                    | 6b. OFFICE SYMBOL<br>(if applicable)                                               | 7a. NAME OF N<br>WRDC/MT                                                                                | MONITORING (<br>I                | ORGANIZA      | TION                       |  |  |  |
| 6c. ADDRESS (City, State, and ZIP Code)<br>2970 Presidential Drive<br>Esithern OH 45324 6300                                                                                                    | L                                                                                  | 76. ADDRESS                                                                                             | (City, State, and                | d ZIP Code,   | ,                          |  |  |  |
| Ba. NAME OF FUNDING/SPONSORING                                                                                                    | BL OFFICE SYMBOL                                                                   | 9 PROCUBEM                                                                                              | H 45433-6533                     |               |                            |  |  |  |
|                                                                                                    | (if applicable)                                                                    |                                                                                                    |                                  |               |                            |  |  |  |
| Air Force Systems Command, USAF                                                                                                    | WRDC/MTI                                                                           | F33600-87-                                                                                              | C-0464                           |               |                            |  |  |  |
| 8c. ADDRESS (City State and ZIP Code)                                                                                                    |                                                                                    | 10. SOURCE O                                                                                            | F FUNDING NO                     | OS.           | <u> </u>                   |  |  |  |
| Wright-Patterson AFB, Ohio 45433-6533                                                                                                    | ·                                                                                  | PROGRAM<br>ELEMENT NO.                                                                                  | PROJECT<br>NO.                   | TASK<br>NO.   | WORK UNIT<br>NO.           |  |  |  |
| 11. III LE (Include Security Classification)<br>See block 19                                                                                                    |                                                                                    | 78011F                                                                                                  | 595600                           | F95600        | 20950607                   |  |  |  |
| 13a. TYPE OF REPORT       13b. TIME COVER         Final Report       4/1/87-12/         16. SUPPLEMENTARY NOTATION         WRDC/MTI Project Priority 6203         17.       COSATI CODES         18. S         FIELD       GROUP         SUB GR.         1308       0905         19. ABSTRACT       (Continue on reverse if necessal         This unit test plan establishes the methodology a program identified as the Forms Processor Text         BLOCK       11:         INTEGRATED       INFORMATION         Vol       VIII         -User       Interfa | SUBJECT TERMS (C<br>ry and identify block nur<br>and procedures used to<br>Editor. | REPORT (Yr., Mo<br>1990 September 30<br>Sontinue on reverse<br>mber)<br>adequately test th<br>STEM<br>m | e capabilities of                | 15. PAG       | E COUNT<br>30<br>lock no.) |  |  |  |
| Part 32 - Text Editor Un                                                                                                    | it Test Plan                                                                       |                                                                                                    |                                  |               | i                          |  |  |  |
|                                                                                                    | т                                                                                  | 21. ABSTRACT SI                                                                                         | ECURITY CLAS                     | SSIFICATIO    | )N                         |  |  |  |
| UNCLASSIFIED/UNLIMITED X SAME AS RPT.                                                                                                    | DTIC USERS                                                                         | Unclassified                                                                                            |                                  | - ha - = =    |                            |  |  |  |
| 228. NAME OF RESPONSIBLE INDIVIDUAL<br>David L. Judson                                                                                                    |                                                                                    | 22b. TELEPHONE NO. 22c. OFFICE SYMBOL<br>(Include Area Code)                                            |                                  |               |                            |  |  |  |
|                                                                                                    |                                                                                    | (313) 233-7371                                                                                          |                                  |               | // IVI I I                 |  |  |  |

DD FORM 1473, 83 APR

٠

٠

Unclassified

SECURITY CLASSIFICATION OF THIS PAGE

#### FOREWORD

This technical report covers work performed under Air Force Contract F33600-87-C-0464, DAPro Project. This contract is sponsored by the Manufacturing Technology Directorate, Air Force Systems Command, Wright-Patterson Air Force Base, Ohio. It was administered under the technical direction of Mr. Bruce A. Rasmussen, Branch Chief, Integration Technology Division, Manufacturing Technology Directorate, through Mr. David L. Judson, Project Manager. The Prime Contractor was Integration Technology Services, Software Programs Division, of the Control Data Corporation, Dayton, Ohio, under the direction of Mr. W. A. Osborne. The DAPro Project Manager for Control Data Corporation was Mr. Jimmy P. Maxwell.

The DAPro project was created to continue the development, test, and demonstration of the Integrated Information Support System The IISS technology work comprises enhancements to IISS (IISS). software and the establishment and operation of IISS test bed hardware and communications for developers and users.

The following list names the Control Data Corporation subcontractors and their contributing activities:

| SUBCONTRACTOR                               | ROLE                                                                                                    |
|---------------------------------------------|----------------------------------------------------------------------------------------------------|
| Control Data Corporation                    | Responsible for the overall Common<br>Data Model design development and<br>implementation, IISS integration and<br>test, and technology transfer of IISS.  |
| D. Appleton Company                         | Responsible for providing software<br>information services for the Common<br>Data Model and IDEF1X integration<br>methodology.                             |
| ONTEK                                       | Responsible for defining and testing a representative integrated system base in Artificial Intelligence techniques to establish fitness for use.           |
| Simpact Corporation                         | Responsible for Communication development.                                                                                                    |
| Structural Dynamics<br>Research Corporation | Responsible for User Interfaces,<br>Virtual Terminal Interface, and Network<br>Transaction Manager design,<br>development, implementation, and<br>support. |
| Arizona State University                    | Responsible for test bed operations and support.                                                                                                    |

.

.

# TABLE OF CONTENTS

|         |                                                                                                    | Page                                                                                                    |
|---------|----------------------------------------------------------------------------------------------------|----------------------------------------------------------------------------------------------------|
| SECTION | <pre>1.0 GENERAL<br/>1.1 Purpose<br/>1.2 Project References<br/>1.3 Terms and Abbreviations</pre>                             | 1-1<br>1-1<br>1-1<br>1-2                                                                                                    |
| SECTION | <ul> <li>2.0 DEVELOPMENT ACTIVITY</li> <li>2.1 Statement of Pretest Activity</li> <li>2.2 Pretest Activity Results</li> </ul> | 2-1<br>2-1<br>2-1                                                                                                    |
| SECTION | <ul> <li>3.0 SYSTEM DESCRIPTION</li></ul>                                                                                     | 3-1<br>3-1<br>3-1<br>3-1<br>3-2                                                                                                    |
| SECTION | <ul> <li>4.0 SPECIFICATIONS AND EVALUATIONS</li> <li>4.1 Test Specifications</li></ul>                                        | $\begin{array}{r} 4 - 1 \\ 4 - 1 \\ 4 - 2 \\ 4 - 2 \\ 4 - 2 \\ 4 - 2 \\ 4 - 2 \\ 4 - 3 \end{array}$                                                                                                    |
| SECTION | <pre>5.0 TEST PROCEDURES</pre>                                                                                                | 5-1<br>5-1<br>5-1<br>5-1<br>5-2<br>5-2<br>5-2<br>5-3<br>5-3<br>5-4<br>5-5<br>5-67<br>5-7<br>5-7<br>7-7<br>7-7<br>7-7<br>7-7<br>7-7<br>7-7<br>7-7<br>7-7<br>7-7<br>7-7<br>7-7<br>7-7<br>7-7<br>7-7<br>7-7<br>7-7<br>7-7<br>7-7<br>7-7<br>7-7<br>7-7<br>7-7<br>7-7 |

| 5.3.13 | Paste with Fill     | 5-8  |
|--------|---------------------|------|
| 5.3.14 | Set Fill Margins    | 5-9  |
| 5.3.15 | Search              | 5-9  |
| 5.3.16 | Search Next         | 5-9  |
| 5.3.17 | Repeat Command      | 5-10 |
| 5.3.18 | Repeat Function Key | 5-10 |
| 5.3.19 | Replace             | 5-10 |
| 5.3.20 | Clear               | 5-10 |
| 5.3.21 | Save on VAX         | 5-10 |
| 5.3.22 | Save on IBM         | 5-10 |
| 5.3.23 | Quitting            | 5-10 |

# APPENDICES

| Α | TEFILE.TXT LISTING   | A-1 |
|---|----------------------|-----|
| В | TEFILE.SAV LISTING   | B-1 |
| С | VT100 KEYPAD LAYOUTS | C-1 |

|          | 400855      | 1on For |         |
|----------|-------------|---------|---------|
| 1        | HTIS        | GRALI   |         |
|          | DTIC T      | AB      |         |
|          | Unanno      | unced   |         |
|          | Justif      | ication | Q       |
|          |             |         |         |
|          | By<br>Distr | bution  | 1       |
|          | Avai        | abilit  | y Codes |
|          | 1           | Avail a | and/or  |
| Sulary . | Dist        | Spec    | Lal     |
| 3        | A-1         |         |         |

#### SECTION 1

#### GENERAL

#### 1.1 Purpose

This unit test plan establishes the methodology and procedures used to adequately test the capabilities of the computer program identified as the Forms Processor Text Editor known in this document as the Text Editor (TE). The TE is one configuration item of the Integrated Information Support System (IISS) User Interface (UI).

## 1.2 Project References

- [1] Systran, <u>ICAM Documentation Standards</u>, IDS150120000C, 15 September 1983.
- [2] Control Data Corporation, <u>System Design Specification</u>, 31 May 1988.
- [3] Structural Dynamics Research Corporation, <u>Text</u> <u>Editor Development Specification</u>, DS 620344600, 31 May 1988.
  - [4] Structural Dynamics Research Corporation, <u>Report</u> <u>Writer Unit Test Plan</u>, UTP620344501, 31 May 1988.
- [5] Structural Dynamics Research Corporation, <u>Rapid</u> <u>Application Generator Unit Test Plan</u>, UTP620344502, 31 May 1988.
- [6] Structural Dynamics Research Corporation, Form Processor Unit Test Plan, UTP620344200, 31 May 1988.
- [7] Structural Dynamics Research Corporation, <u>Application</u> <u>Interface Unit Test Plan</u>, UTP620344700, 31 May 1988.
- [8] Structural Dynamics Research Corporation, Forms Language Compiler Unit Test Plan, UTP620344402, 31 May 1988.

- [9] Structural Dynamics Research Corporation, Forms <u>Driven Form Editor Unit Test Plan</u>, UTP620244402, 16 February 1987.
- [10] Structural Dynamics Research Corporation, User Interface Services Unit Test Plan, UTP620344100, 31 May 1988.
- [11] Structural Dynamics Research Corporation, <u>Virtual</u> <u>Terminal Unit Test Plan</u>, UTP620344300, 31 May 1988.

# 1.3 Terms and Abbreviations

Buffer Name: The default file in which the buffer will be saved if no file is given on a save command.

<u>Current Cursor Position</u>: the position of the cursor before an edit command or function is issued in the text editor.

<u>Cursor Position</u>: the position of the cursor after any command is issued.

<u>Cut and Paste Buffer</u>: where deleted lines go and the paste and fill edit commands get their data.

Display Start Line: the first line in the buffer to be displayed.

Display Size: the number of lines used in the edit area.

Field: two dimensional space on a terminal screen.

Field Pointer: indicates the ITEM which contains the current cursor position.

Form Processor: (FP), subset of the IISS User Interface that consists of a set of callable execution time routines available to an application program for form processing.

Form Processor Text Editor: (FPTE), subset of the Form Processor that consists of software modules that provide text editing capabilities to all users of applications that use the Form Processor. <u>IISS Function Screen</u>: the first screen that is displayed after logon. It allows the user to specify the function he wants to access and the device type and device name on which he is working.

Integrated Information Support System: (IISS), a test computing environment used to investigate and demonstrate and test the concepts of information management and information integration in the context of Aerospace Manufacturing. The IISS addresses the problems of integration of data resident on heterogeneous data bases supported by heterogeneous computers interconnected via a Local Area Network.

Item: non-decomposable area of a form in which hard-coded descriptive text may be placed and the only defined areas where user data may be input/output.

Message: descriptive text which may be returned in the standard message line on the terminal screen. Messages are used to warn of errors or provide other user information.

Message Line: a line on the terminal screen that is used to display messages.

Operating System: (OS), software supplied with a computer which allows it to supervise its own operations and manage access to hardware facilities such as memory and peripherals.

<u>Paging and Scrolling</u>: a method which allows a form to contain more data than can be displayed with provisions for viewing any portion of the data buffer.

Previous Cursor Position: the position of the cursor when the previous edit command was issued.

Previous Edit Command: the function key pressed before the current one.

Select Line: one terminus of the select range.

Select Mode: when on, certain commands will be executed over the lines in the selected range. The commands are <DELETE LINE> or replace.

Text Editor: (TE), subset of the IISS User Interface that consists of a file editor that is based on the text editing functions built into the Form Processor.

# Top of File: the first line of the buffer.

User Interface: (UI), IISS subsystem tht controls the user's terminal and interfaces with the rest of the system. The UI consists of two major subsystems: the User Interface Development System (UIDS) and the User Interface Management System (UIMS).

User Interface Development System: (UIDS), collection of IISS User Interface subsystems that are used by applications programmers as they develop IISS applications. The UIDS includes the Form Editor and Application Generator.

<u>User Interface Services</u>: (UIS), subset of the IISS User Interface that consists of a package of routines that aid users in controlling their environment. It includes message management, change password, and application definition services.

<u>Virtual Terminal</u>: (VT), subset of the IISS User Interface that performs the interfacing between different terminals and the UI. This is done by defining a specific set of terminal features and protocols which must be supported by the UI software which constitutes the virtual terminal definition. Specific terminals are then mapped against the virtual termianl software by specific software modules written for each type of real terminal supported.

#### SECTION 2

#### DEVELOPMENT ACTIVITY

### 2.1 Statement of Pretest Activity

During system development, the computer program was tested progressively. Functionality was incrementally tested and as bugs were discovered by this testing, the software was corrected.

This testing was conducted by the individual program developer in a manual mode. Any errors were noted by the developer and corrections to the program were then made after a testing session.

#### 2.2 Pretest Activity Results

Testing of the forms discovered a few minor bugs which were then corrected and retesting proved successful. Testing included exceptional conditions and error conditions for editing. The overall test results during development showed no major programming errors. Only minor bugs were discovered and corrected.

#### SECTION 3

#### SYSTEM DESCRIPTION

#### 3.1 System Description

The Text Editor is an IISS application and as such can be invoked from the IISS Function Screen. It provides IISS users with file editing capabilities.

The Text Editor has two basic modes, edit and command. Usually you are in the edit mode entering text and using key commands, called functions. The command mode is entered by pressing the <COMMAND> key in the edit mode. The command mode is exited by completing a command or by pressing the <QUIT> key.

Text files are input through the host operating system's file access method, modified by the TE's user and then written back to the file. Depending on the host this may overwrite the old version or create a new version of the file.

Figure 3-1 describes the structure of the TE interfaces.

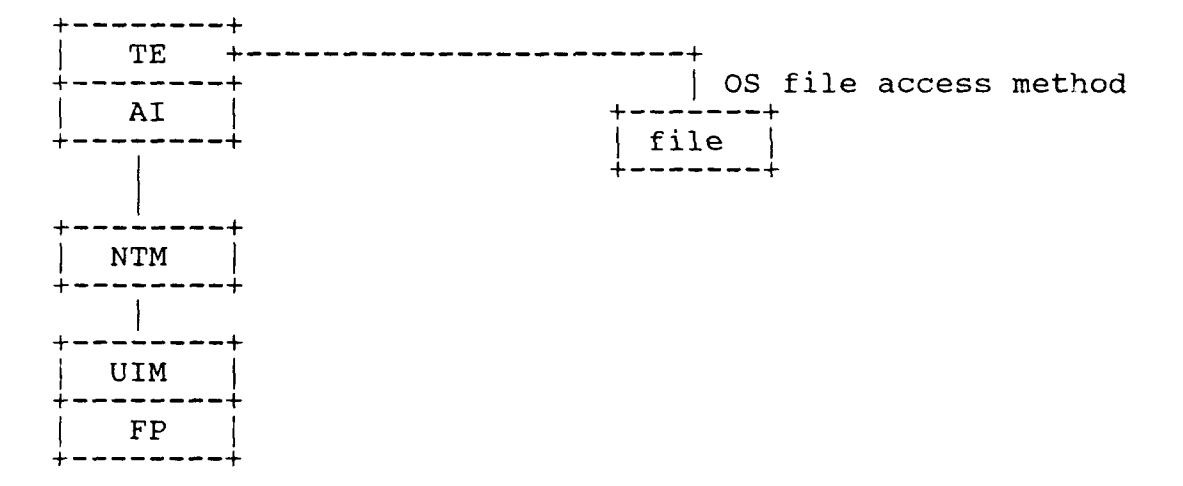

#### Figure 3-1 Text Editor Interfaces

#### 3.2 Testing Schedule

The execution of the Text Editor is dependent upon the NTM subsystem of IISS and testing of the TE must be done only after the NTM has been successfully tested. Within the UI subsystem, the TE uses the Form Processor and must be tested only after its successful tests.

## 3.3 First Location Testing

These tests of the TE require the following:

Equipment: Air Force VAX or IBM, terminals supported by the virtual terminal as listed in the UI Terminal Operator's Guide.

Support Software: The Integrated Information Support System.

Personnel: One integrator familiar with the IISS.

Training: The TE User Manual has been provided with the current release.

Deliverables: The Text Editor subsystem of the IISS UI/VTI.

Test Materials: This test is interactive and can be manually performed as outlined in this test plan. The file TEFILE.TXT is used for the test and is under IISS Configuration Management.

Security considerations: None.

# 3.4 Subsequent Location Testing on VAX

The requirements as listed above need to be met; however, in subsequent testing it is advantageous to create a script file of the outlined tests and run this saving the output of the test for future comparisons. The script file, TEUTP.SCP and the saved output from running the script TEUTP.SAV are under IISS Configuration Management.

# SECTION 4

# SPECIFICATIONS AND EVALUATIONS

# 4.1 Test Specification

The following requirements are demonstrated by the outlined tests:

| Functional<br>Requirements                                                                                                    | A                                    | В                        | T€<br>C                      | est<br>D | E E        | ACt<br>F | civ<br>G | /it<br>H | I<br>I | J | K | L | М | N | 0 |
|----------------------------------------------------------------------------------------------------|--------------------------------------|--------------------------|------------------------------|----------|------------|----------|----------|----------|--------|---|---|---|---|---|---|
| Scroll and Page of text.<br>Insert lines.<br>Break in midline.<br>Delete lines.<br>Select lines for paste buffer.<br>Paste text.<br>Paste text with fill.<br>Quit.<br>Search for text.<br>Replace text.<br>Load a file for editing.<br>Save the edits.<br>Clear the workspace.<br>Set fill margins.<br>Repeat a command.                                                                                                    | *                                    | *                        | *                            | *        | *          | *        | *        | *        | *      | * | * | * | * | * | * |
| A - press <page> and <scroll> is<br/>B - press <insert line=""> function<br/>C - press <midline break=""> function<br/>D - press <delete line=""> function<br/>E - press <select> and <cut> function<br/>F - press <paste> function key.<br/>G - press <fill> function key.<br/>H - press <quit> function key.<br/>I - enter SEARCH command.<br/>J - enter REPLACE command.<br/>K - enter LOAD command.<br/>L - enter SAVE command.<br/>M - enter CLEAR command.<br/>N - enter REPEAT command.</quit></fill></paste></cut></select></delete></midline></insert></scroll></page> | func<br>on }<br>tior<br>on }<br>unct | cti<br>key<br>key<br>cic | lor<br>v.<br>cey<br>v.<br>on | ık       | сеу<br>295 | ,        |          |          |        |   |   |   |   |   |   |

The steps outlined in section 5.3 show the correspondence between the test and the functional requirements as listed in this section. These functional requirements match those as specified in the TF Development Specification.

# 4.2 Testing Methods and Constraints

The tests as outlined in section 5.3 must be followed. The required input is stated for each test. This testing tests the normal mode of operation of these functions and does not completely exercise all the error combinations that a user of the TE might create by faulty entry of form field information. These tests have been done, however, through the normal testing done by the developer of these functions. It is suggested that on further running of this test scripting of the test be done and the output from running the script be saved for future testing. No additional constraints are placed on this unit test besides those listed in section 3.3 of this unit test plan.

#### 4.3 Test Progression

The progression of testing of the TE is fully outlined in section 5.3 of this unit test plan. This progression should be followed exactly to insure the successful testing of this IISS configuration item.

## 4.4 Test Evaluation

The test results are evaluated by comparing the information returned on the various output screens to that specified as successful for the given test. As outlined in section 5.3, each test of TE functionality provides an input screen with the required data entry specified and the resulting output for a successful test.

### 4.4.1 Test Evaluation on VAX

The TEFILE.SAV file listed in Appendix B should be compared to the TEFILE.SAV produced from the UTP using the VAX/VMS utility DIFFERENCES. To speed up testing of future releases, scripting may be used. If scripting is used, TETST.SAV can also be compared with TEUTP.SAV in CM using the command file DIFFILE.COM which is also under configuration management. The only differences should be the time and date stamps on the IISS Function Screen.

# 4.4.2 Test Evaluation on IBM

The saved file, TMPSAV, should be compared to the listing in Appendix B. The only differences should be the time and date stamps on the IISS Function Screen.

#### SECTION 5

#### TEST PROCEDURES

### 5.1 Test Description

This test involves loading a supplied text file into the TE and performing the editing operations as outlined in sections 5.3.4 through 5.3.22.

#### 5.2 Test Control

As outlined, this unit test is a manual test which may be done by anyone. The required input data are documented for each function being tested and the resulting successful output is also documented. The order of the testing is also completely documented. The test control information is completely described in section 5.3. Accurate observation of the resulting successful output must be made to ensure the unit test was done properly.

### 5.3 Test Procedures

To run the unit test plan as outlined you must be logged on to an IISS account. The NTM must be up and running and the UI symbolic names IISSFLIB, IISSULIB and IISSMLIB must be set properly. IISSFLIB defines the location of the UI form definitions (FD files). IISSULIB is defined to be the location of the application form definitions (also FD files). IISSMLIB defines the location containing error message files (MSG files).

#### 5.3.1 VAX Test Procedures

The function key definitions are documented in Appendix C for a VT100.

Assuming the NTM is up and running, an IISS user may start the test using scripting as follows:

\$ SET DEF <directory containing NTM environment> \$ VT100 -RTEUTP.SCP -STETST.SAV

To execute this test manually enter only VT100 at the second '\$'.

# 5.3.2 IBM Test Procedures

You must submit the JCL, BATIISS, as a batch job. This JCL allocates all the necessary datasets for this test. Once the IISS login screen is presented, the same steps are taken as on the VAX.

# 5.3.3 Access to IISS

Following the activation of the User Interface, the form in Figure 5-1 is displayed.

| +      |           |            |
|--------|-----------|------------|
|        | USER ID:  |            |
|        | PASSWORD: |            |
|        | ROLE:     |            |
|        |           |            |
|        |           |            |
|        |           |            |
|        |           |            |
|        |           |            |
| Msg: 0 |           | applcation |

Figure 5-1 IISS Logon Screen

- USER ID is the identification name of the user, and is

   to 10 alpha-numeric characters. USER ID is input as
   "MORENC".
- (2) PASSWORD must be the password associated with the USER ID, and is 1 to 10 alpha-numeric characters. PASSWORD is input as "STANLEY".
- (3) ROLE is any of the identifiers which are associated with the USER ID, and is 1 to 10 alpha-numeric characters. It is checked against functions and applications which are selected by the user. ROLE is input as "MANAGER". When this form is correctly completed and the <ENTER> key is pressed, the screen in Figure 5-2 is displayed.

#### 5.3.4 Choosing the TE Function

Specific applications are accessed through the form displayed in Figure 5-2. When the form appears, the cursor is located in the FUNCTION field. The fields on the form are summarized below.

| IISS TE         | ST BED VERSI | ON 2.0       |
|-----------------|--------------|--------------|
| DATE: _/_/ TIME | _:: USER ID: | ROLE:        |
| FUNCTION:       | DEVICE TYPE: | DEVICE NAME: |
|                 |              |              |
|                 |              |              |
|                 |              |              |
|                 |              |              |
|                 |              |              |
|                 |              |              |
| Msg: 0          |              | applcation   |

Figure 5-2 IISS Function Screen

- (1) DATE contains the current date. This may not be changed by the user.
- (2) TIME contains the current time. This may not be changed by the user.
- (3) USER ID is the user's identification that was entered in the previous form. This may not be changed by the user.
- (4) ROLE is the currently active role and was entered in the previous form. This may be changed at any time.

#### 5.3.4.1 VAX Response

FUNCTION is the function the user desires to activate. In the function field type "TE" and press the <ENTER> key. The screen in Figure 5-3 is displayed.

#### 5.3.4.2 IBM Response

In the function field type "TE" and press the <RETURN> key. The screen in Figure 5-3 is displayed. It should be noted that the <ENTER> key refreshes the screen rather than doing the normal erasure.

| this is the first line this is the second line |               |
|------------------------------------------------|---------------|
| this is the third line                         |               |
| this is the fourth line                        |               |
| this is the fifth line                         | 11            |
| this is the sixth line                         | 111           |
| this is the seventh line                       |               |
| this is the eightth line                       | 11            |
| this is the ninth line                         |               |
| this is the tanth line                         |               |
| this is the lith ling                          | 111           |
| this is the 12th line                          | 14            |
| this is the 13th line                          |               |
| this is the 14th line                          |               |
| this is the 15th line                          |               |
| this is the loth line                          | 11            |
| this is the 17th line                          | 11            |
| this in the 18th line                          |               |
| this is the 19th line                          | 11            |
| this is the 20th line                          | 11            |
| this is the 21st line                          |               |
| this is the 22nd line                          |               |
| this is the 23rd line                          | 11            |
| )) load tofile.tut                             |               |
| Hug: 1 Tap of Filo                             | ment return 1 |
|                                                |               |

# Figure 5-3 TE Screen

# 5.3.5 Loading a File

To load a file for editing, press the <COMMAND> function key. On the command line type (command)(filename) and press the <ENTER> key. Wait until the next screen appears and then press the <FIRST PAGE> key. Figure 5-4 shows what the screen should look like. A listing of the file TEFILE.TXT is given in Appendix A. A copy of this file is under IISS Configuration Management.

# 5.3.5.1 Loading a File on VAX

The command should take the format "load tefile.txt".

# 5.3.5.2 Loading a File on IBM

The command on the IBM is load, while the filename parameter is the ddname of the file if it is physical sequential, or the ddname and member name of the file to edit. For example, if TEFILE is a member of the PDS associated with the ddname, EDTFIL, we would type the command "load EDTFIL(TEFILE)". The BATIISS JCL preallocates the ddname EDTFIL to the PDS IISSCM.R23.UI.ACTEST.

| this is the first                              |            |
|------------------------------------------------|------------|
| line this is the                               |            |
| second line                                    | 1          |
| this is the first line this is the second line |            |
| this is the third line                         | \<br>\     |
| this is the fourth line                        |            |
| this is the fifth line                         | •          |
| this is the sixth line                         |            |
| this is the seventh line                       |            |
| this is the eightth line                       |            |
| this is the minth line                         |            |
| this is the tenth line                         |            |
| this is the 13th line                          |            |
| this is the 12th line                          |            |
| this is the 13th line                          |            |
| this is the 14th line                          |            |
| this is the 19th line                          |            |
| this is the loth line                          |            |
| this is the 17th line                          |            |
| this is the 18th line                          |            |
| this is the 19th line                          |            |
| this is the 20th line                          |            |
| >> margins 20 40                               | •          |
| Mag: 1 Tap of File                             | appleation |
|                                                |            |

# Figure 5-4 TE Screen after a LOAD

# 5.3.6 Scrolling

Press the <MODE> key until the mode shown in the lower right of the screen is "scrll/page". Next press <SCROLL UP>. All the lines should move up one line and a new one should be displayed at the bottom. Next press <SCROLL DOWN>. All the lines should move down one line and the screen should appear as in Figure 5-4 again.

# 5.3.7 Paging

Press <PAGE UP>. The last line of Figure 5-4 should be at the top of the display and the next 21 lines after that should be displayed. Next press <PAGE DOWN>. The screen should appear as in Figure 5-4 again. Press <MODE> until the mode shown in the lower right of the screen is "applcation".

# 5.3.8 Insert Line

Press <INSERT LINE>. A blank line appears on the same line as the cursor with all following lines scrolled down one as shown in Figure 5-5.

| This is the tirst line   |                                       |
|--------------------------|---------------------------------------|
| this is the second line  |                                       |
| this is the third line   |                                       |
| this is the fourth line  |                                       |
| this is the fifth line   |                                       |
| this is the sisten line  |                                       |
| this is the seventh line | · · · · · ·                           |
| this is the eightth line | 1                                     |
| this is the ninth line   | 1                                     |
| this is the tenth line   |                                       |
| this is the lith line    |                                       |
| this is the 12th Line    |                                       |
| this is the 13th line    |                                       |
| this is the lath line    |                                       |
| this is the 18th line    |                                       |
| This is the 14th line    | 1                                     |
|                          |                                       |
|                          |                                       |
| this is the lith line    |                                       |
| this is the 19th line    |                                       |
| this is the 20th line    |                                       |
| this is the 21st line    |                                       |
| >> load tefile.txt       |                                       |
| Hsg: 0                   | appleation                            |
|                          | · · · · · · · · · · · · · · · · · · · |

Figure 5-5 TE Screen after Insert Line

# 5.3.9 Midline Break

Move the cursor down one line and right four characters using the arrow keys. Next press <MIDLINE BREAK>. The line will be broken at the cursor and appear as in Figure 5-6.

| this                     |            |
|--------------------------|------------|
| is the first line        |            |
| this is the second line  |            |
| this is the third line   |            |
| this is the fourth line  | 1          |
| this is the didth line   |            |
| this is the sixth line   | 4          |
| this is the seventh line | •          |
| this is the eightth line |            |
| this is the ninth line   |            |
| this is the tenth line   | 4          |
| this is the 11th line    |            |
|                          |            |
|                          |            |
|                          |            |
| This is the Lath Isne    |            |
| this is the 13th line    |            |
| this is the 16th line    |            |
| this is the 17th line    |            |
| this is the 18th line    |            |
| this is the 19th line    |            |
| this is the 20th line    |            |
| >> load tofile.tst       |            |
| Heg: 0                   | appleation |
|                          |            |

## Figure 5-6 TE Screen after Midline Break

## 5.3.10 Delete Line

Press <DELETE LINE> three times waiting between each keystroke until the screen has been repainted. Three lines should be removed and the following lines scrolled up once for each <DELETE LINE>.

#### 5.3.11 Paste

Press <PASTE> and then <FIRST PAGE>. The screen should again appear as in Figure 5-6.

# 5.3.12 Select and Delete Line

Press <SELECT>. The line ">>>>>SELECT LINE<<<<<<" should be inserted and the following lines scrolled down once. Next move the cursor down five lines using the arrow keys and press <DELETE LINE>. The selected line and all lines up to the cursor should be removed and the following lines scrolled up to fill the gap.

# 5.3.13 Paste with Fill

Press <FILL> then <FIRST PAGE>. The selected lines are pasted with fill and should appear as in Figure 5-7.

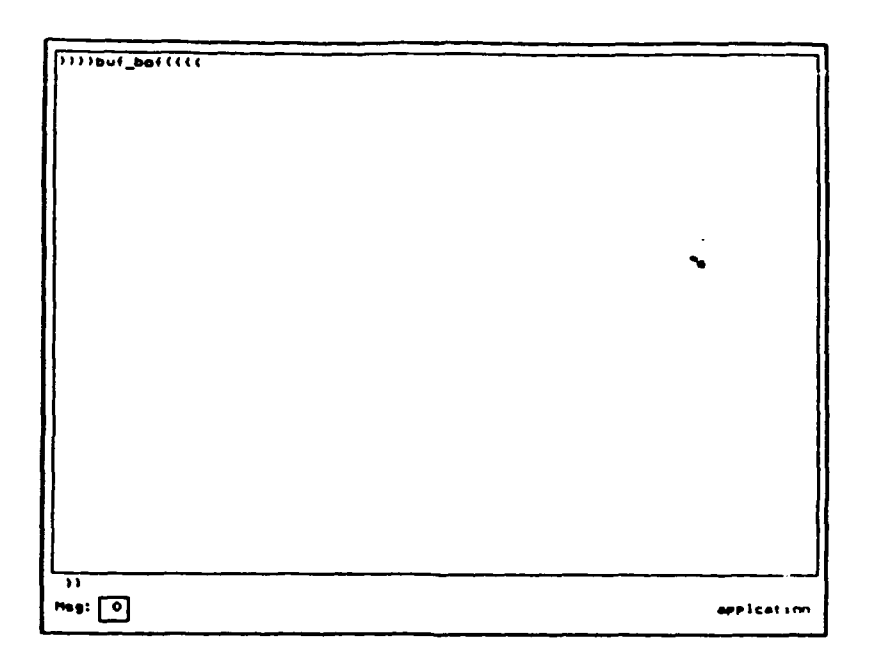

Figure 5-7 TE Screen after Paste with Fill

## 5.3.14 Set Fill Margins

Press <COMMAND>. On the command line type "margins 20 40" and press the <ENTER> key. Next press <FILL> and <FIRST PAGE>. The selected lines are pasted between the margins of 20 and 40 and should appear as in Figure 5-8.

| this is the first line   |               |
|--------------------------|---------------|
| this is the second line  |               |
| this is the third line   |               |
| this is the fourth line  |               |
| this is the fifth line   |               |
| this is the simth line   | }             |
| this is the seventh line |               |
| this is the eighten line |               |
| this is the minth line   | •             |
| this is the tenth line   |               |
| this is the lith line    |               |
| this is the 12th line    |               |
| this is the 13th line    |               |
| this is the 14th line    |               |
| this is the 13th line    | l             |
| this is the 16th line    |               |
| this is the 37th line    |               |
| this is the 18th line    |               |
| this is the 19th line    |               |
| this is the 20th line    |               |
| this is the 21st line    |               |
| this is the 22nd line    |               |
| >> load tofile.tut       |               |
| Hay: Tap of Pilo         | APP I CAT 100 |
|                          |               |

Figure 5-8 TE Screen Paste with Fill, Margins 20 40

# 5.3.15 Search

Press <COMMAND>. On the command line type "search line" and press the <ENTER> key. The cursor should move to the first occurrence of the word "line".

# 5.3.16 Search Next

Press <SEARCH NEXT>. The cursor should move to the next occurrence of the word "line".

# 5.3.17 Repeat Command

Press <FIRST PAGE> then <COMMAND>. On the command line type "repeat 2" and press <ENTER>. The message line should display the message "in repeat". Next type "search line" on the command line and press the <ENTER> key. The cursor should move to the second occurrence of the word "line".

#### 5.3.18 Repeat Function Key

Press <FIRST PAGE> then <COMMAND>. On the command line type "repeat 2" and press <ENTER>. The message line should display the message "in repeat". Next press <SEARCH NEXT>. The cursor should move to the second occurrence of the word "line".

#### 5.3.19 Replace

Move the cursor to the line which reads "this is the fifth line". Press <COMMAND>. On the command line type "replace is \*\*" and press <ENTER>. The first occurrence of "is" should be changed to "\*\*". Use the arrow keys to move the cursor to the start of the next line and press <COMMAND>. On the command line type "replace is \*\* ." and press <ENTER>. All occurrences of "is" on the line will be changed to "\*\*". Use the arrow keys to move the cursor to the start of the line which reads "this is the ninth line" and then press <SELECT>. Move the cursor down three lines and then press <COMMAND> \_\_\_\_\_\_ the command line type "replace is \*\*" and press <COMMAND> \_\_\_\_\_\_\_ the command line type "replace is \*\*" and press <ENTER>. All occurrences of "is" should be changed to "\*\*" on the two lines between the selected line and the cursor's line.

# 5.3.20 <u>Clear</u>

Press <COMMAND>. On the command line type "clear" and press <ENTER>. The workspace is cleared of all lines. Press <PASTE> and <FIRST PAGE> and the workspace is restored.

#### 5.3.21 Save on VAX

Press <COMMAND>. On the command line type "save tefile.sav" and press <ENTER>.

### 5.3.22 Save on IBM

Press <COMMAND>. The command is save, and the same file name format should be used as with the LOAD. For example, to save the file as the TMPSAV member of the PDS associated with the ddname EDSFIL, you would type the command "SAVE EDTFIL(TMPSAV)". The BATIISS JCL preallocates EDTFIL to IISSCM.R23.UI.ACTEST.

#### 5.3.23 Quitting

Press <QUIT>. When the IISS Function Screen is displayed press the <QUIT> key again.

#### APPENDIX A

# TEFILE.TXT LISTING

The following is a listing of the file TEFILE.TXT which is the input file used for testing the text editor.

this is the first line this is the second line this is the third line this is the fourth line this is the fifth line this is the sixth line this is the seventh line this is the eighth line this is the ninth line this is the tenth line this is the 11th line this is the 12th line this is the 13th line this is the 14th line this is the 14th line this is the 15th line this is the 16th line this is the 17th line this is the 18th line this is the 19th line this is the 20th line this is the 21st line this is the 22nd line this is the 23rd line this is the 24th line this is the 25th line this is the 26th line this is the 27th line this is the 28th line this is the 29th line this is the 30th line

# APPENDIX B

# TEFILE.SAV LISTING

The following is a listing of the file TEFILE.SAV which is the output file from the editing session of the text editor.

this is the first line this is the second line this is the first line this is the second line this is the first line this is the second line this is the third line this is the fourth line th\*\* is the fifth line th\*\* \*\* the sixth line this is the seventh line this is the eighth line th\*\* \*\* the ninth line th\*\* \*\* the tenth line this is the 11th line this is the 12th line this is the 13th line this is the 14th line this is the 15th line this is the 16th line this is the 17th line this is the 18th line this is the 19th line this is the 20th line this is the 21st line this is the 22nd line this is the 23rd line this is the 24th line this is the 25th line this is the 26th line this is the 27th line this is the 28th line this is the 29th line

this is the 30th line

# APPENDIX C

# VT100 KEYPAD LAYOUTS

. .

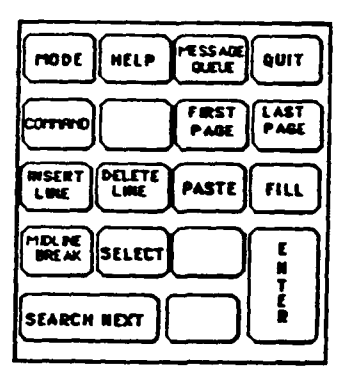

Figure C-1 Text Editor Function Keys (applcation mode)

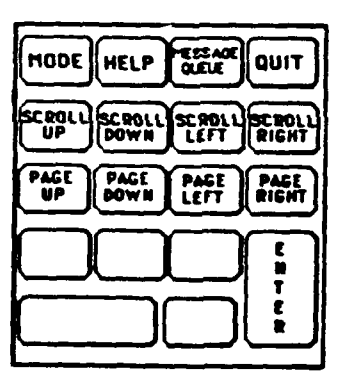

Figure C-2 Text Editor Function Keys (scroll/page mode)

e